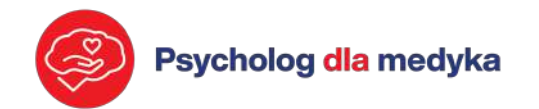

# WSPARCIE PSYCHOLOGICZNE KADRY MEDYCZNEJ

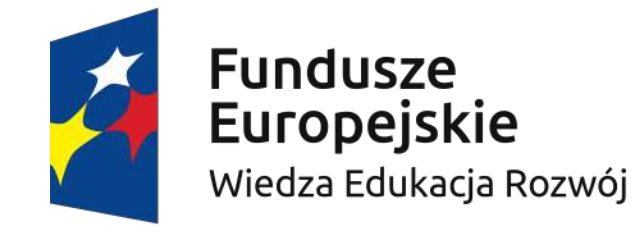

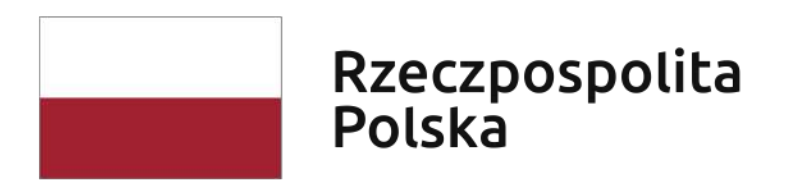

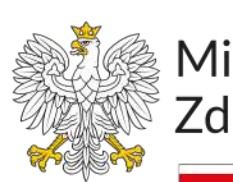

Sfinansowano w ramach reakcji Unii na pandemię COVID-19

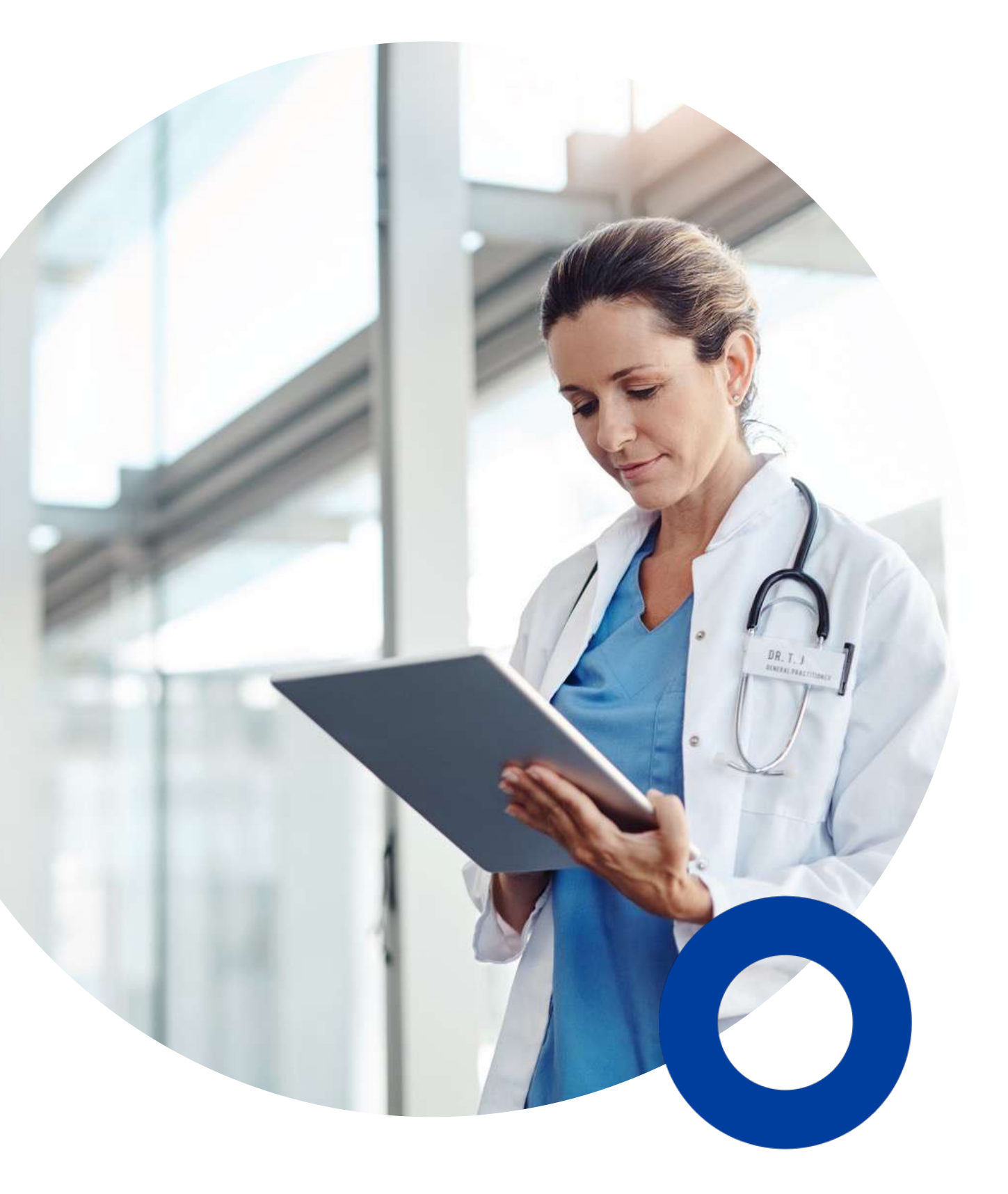

Ministerstwo Zdrowia

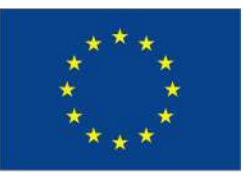

# OPIS FUNCJONALNOŚCI PLATFORMY

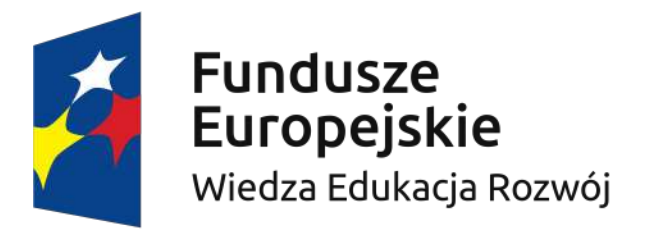

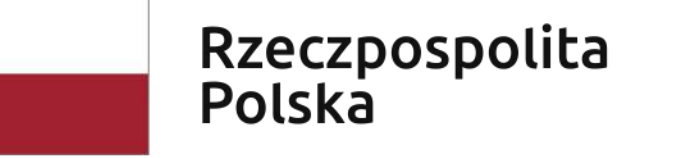

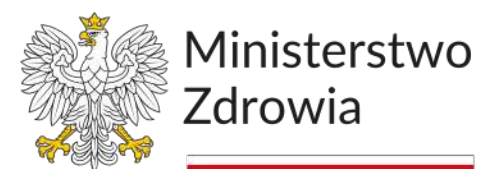

Sfinansowano w ramach reakcji Unii na pandemię COVID-19

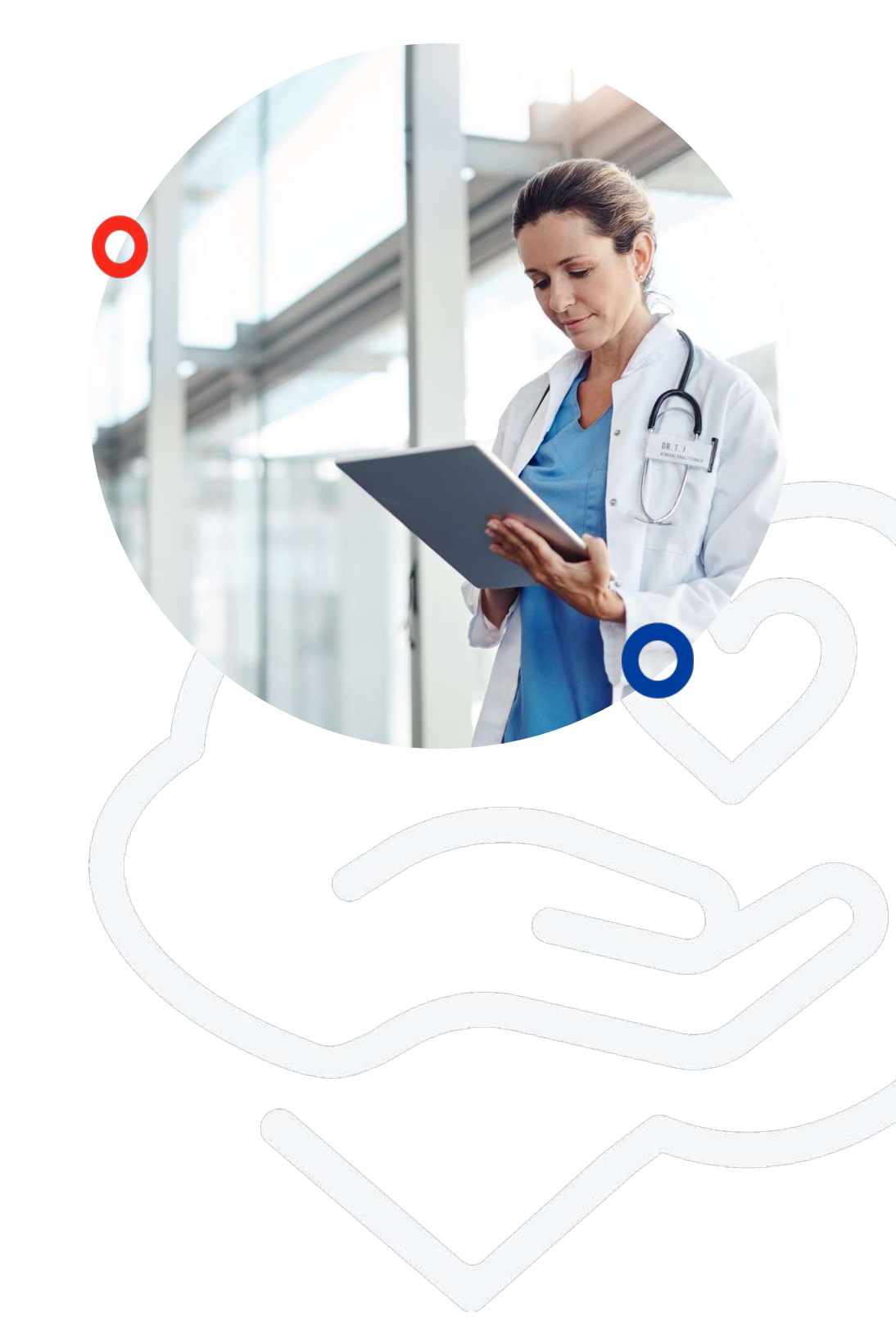

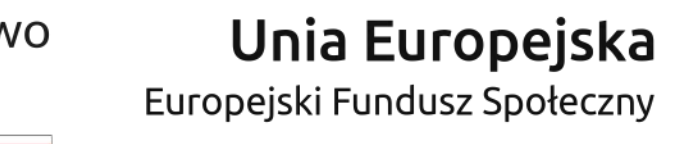

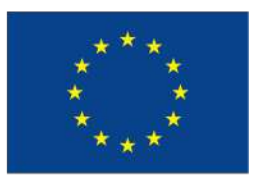

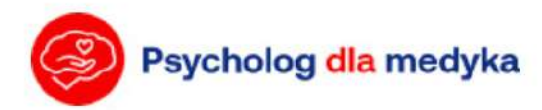

#### Wsparcie psychologiczne

# dla kadry medycznej oraz studentów kierunków medycznych

Umów konsultację

Rozpocznij telekonsultację

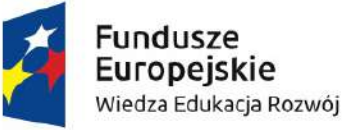

Rzeczpospolita Polska

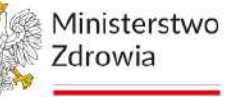

Sfinansowano w ramach reakcji Unii na pandemię COVID-19

kontakt@psychologdlamedyka.pl

**O** Projekcie

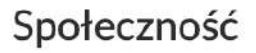

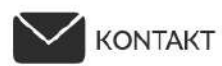

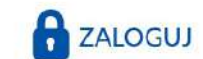

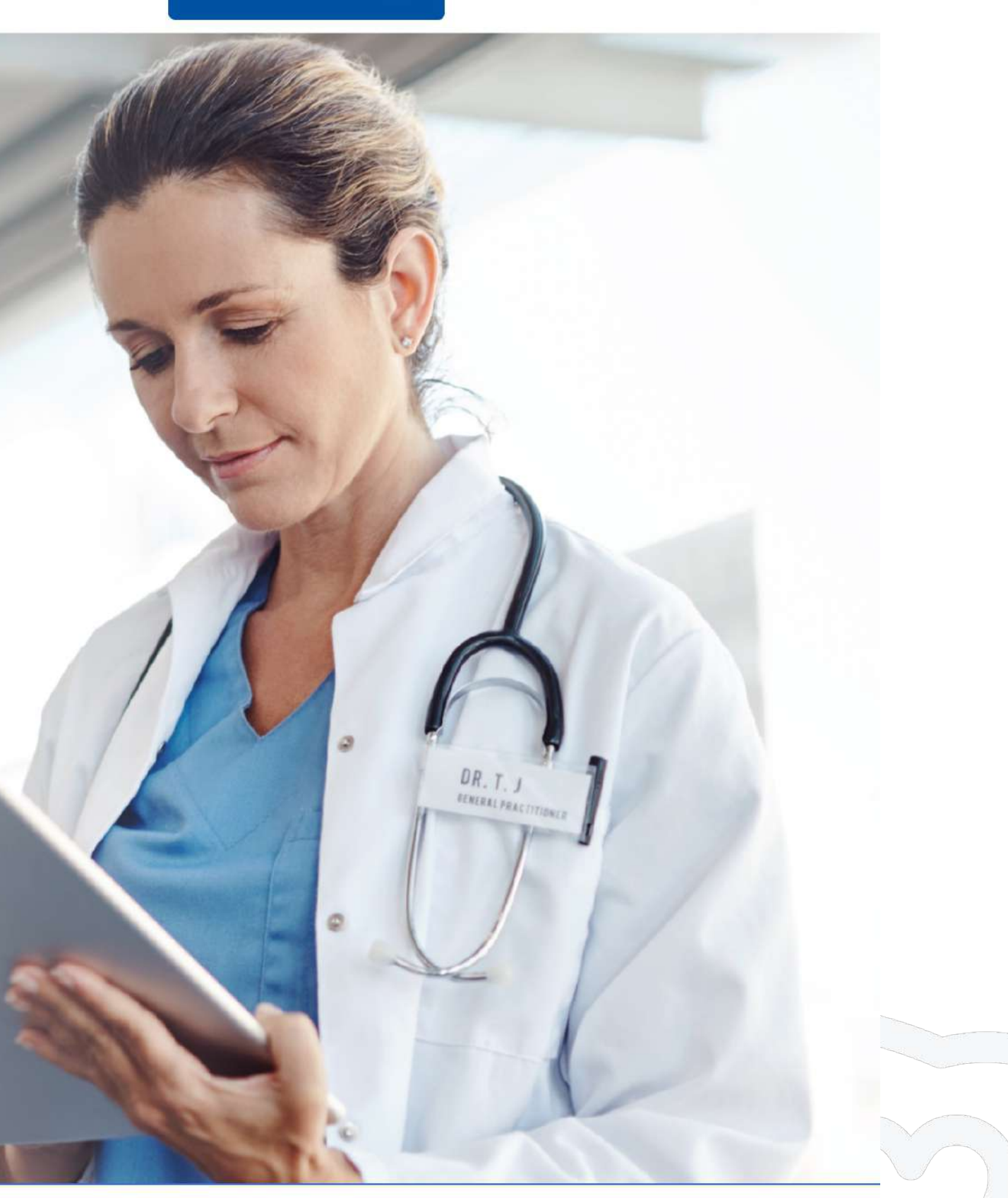

Unia Europejska Europejski Fundusz Społeczny

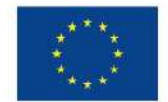

**Regulamin serwisu** 

# KONTAKT

# **Adres mailowy:**

# kontakt@psychologdlamedyka.pl

# pomoc@psychologdlamedyka.pl

Telefon: 697752855

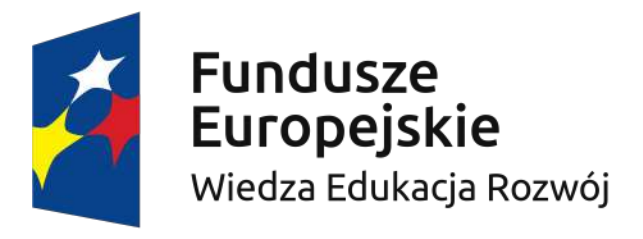

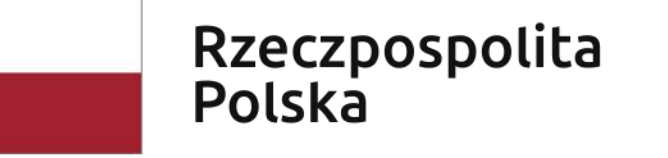

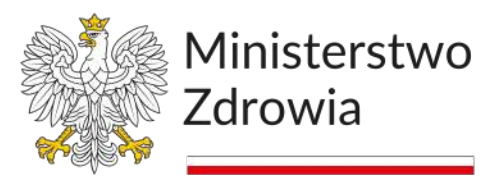

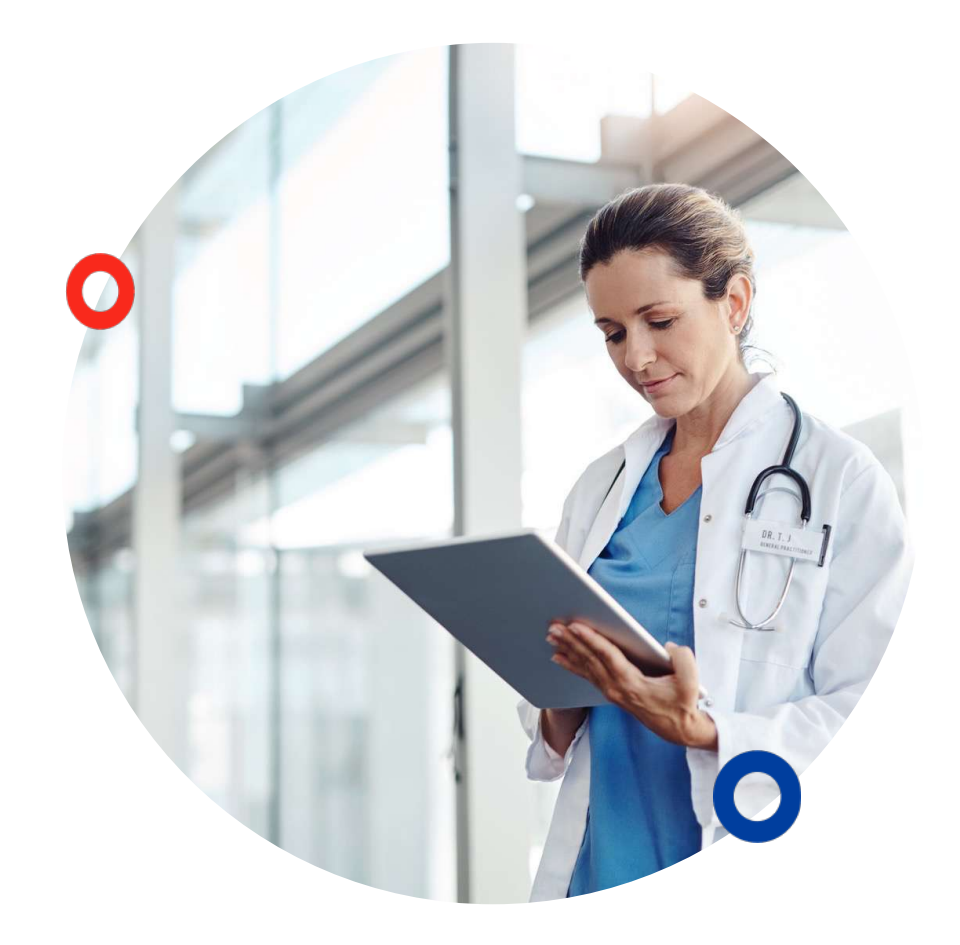

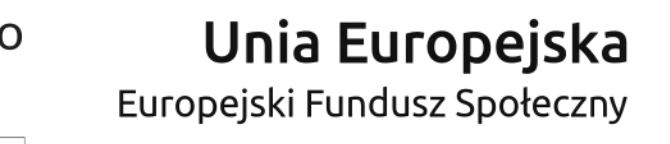

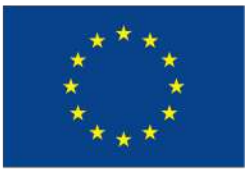

# FUNKCJONALNOŚCI PLATFORMY – KONTO SPECJALISTY

- Proces logowania do platformy
- □ Moje konto
- **Zmiana hasła dostępu**
- □ **Profil specjalisty**
- □ Kalendarz
- **E-gabinet przebieg wizyty**

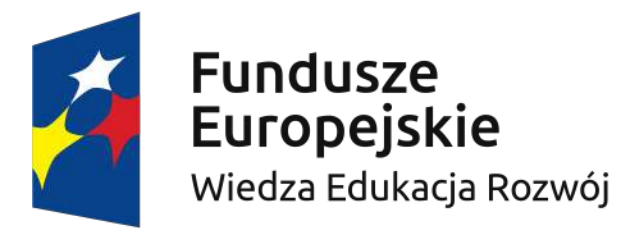

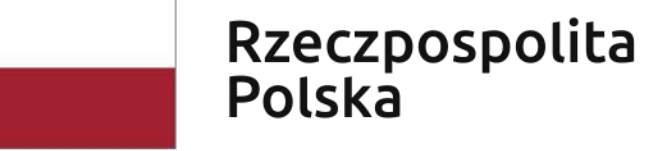

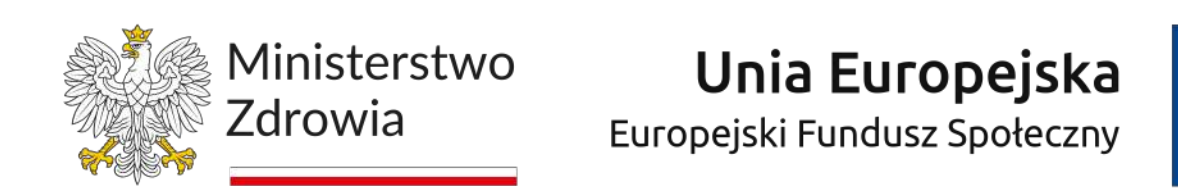

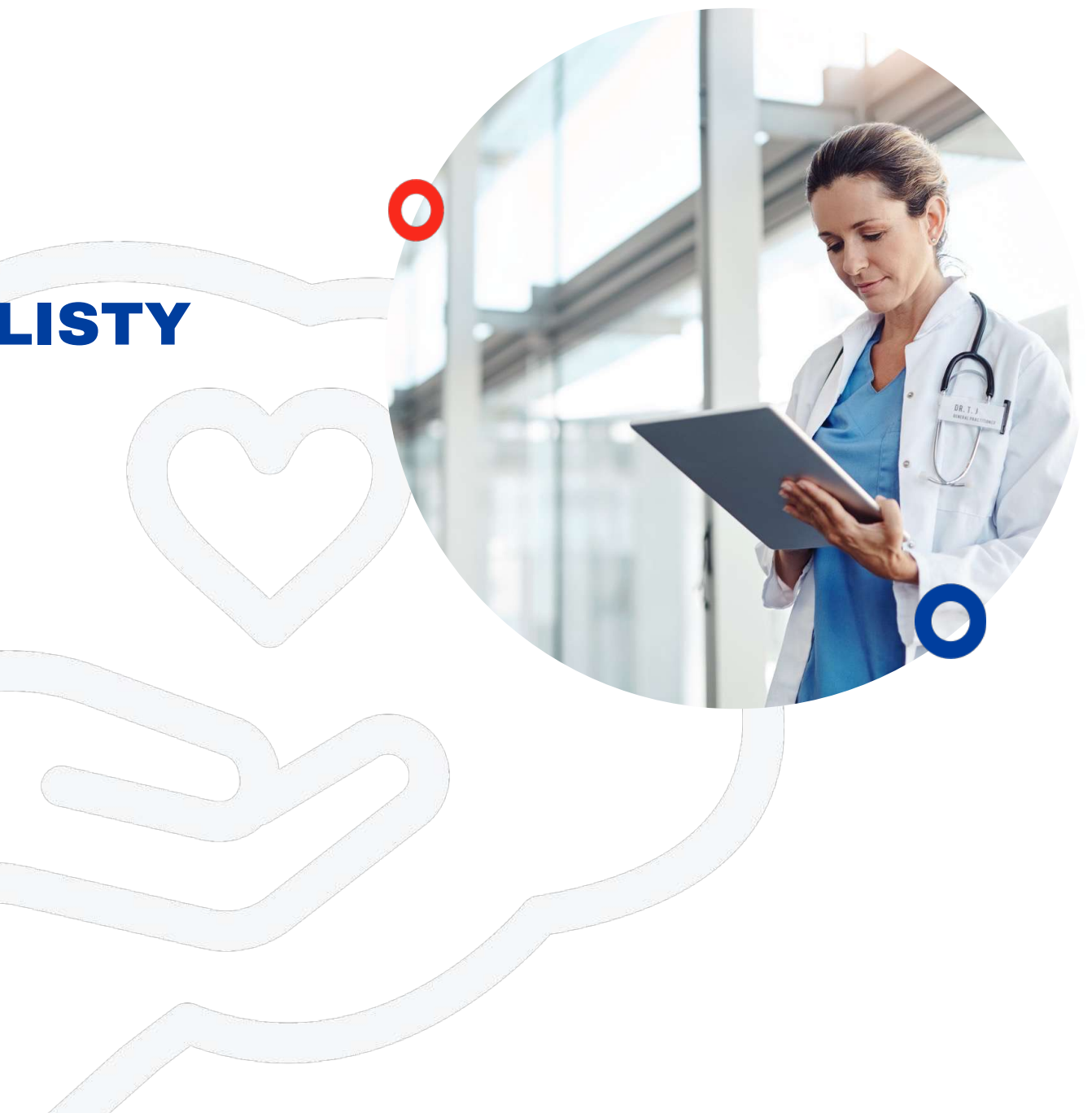

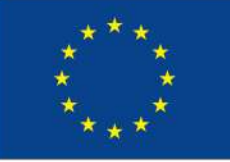

### **PROCES LOGOWANIA DO PLATFORMY (1/2)**

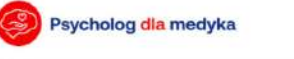

kontakt@psychologdlamedyka.pl

Baza wiedzy Społeczność KONTAKT 🔒 ZALOGUJ

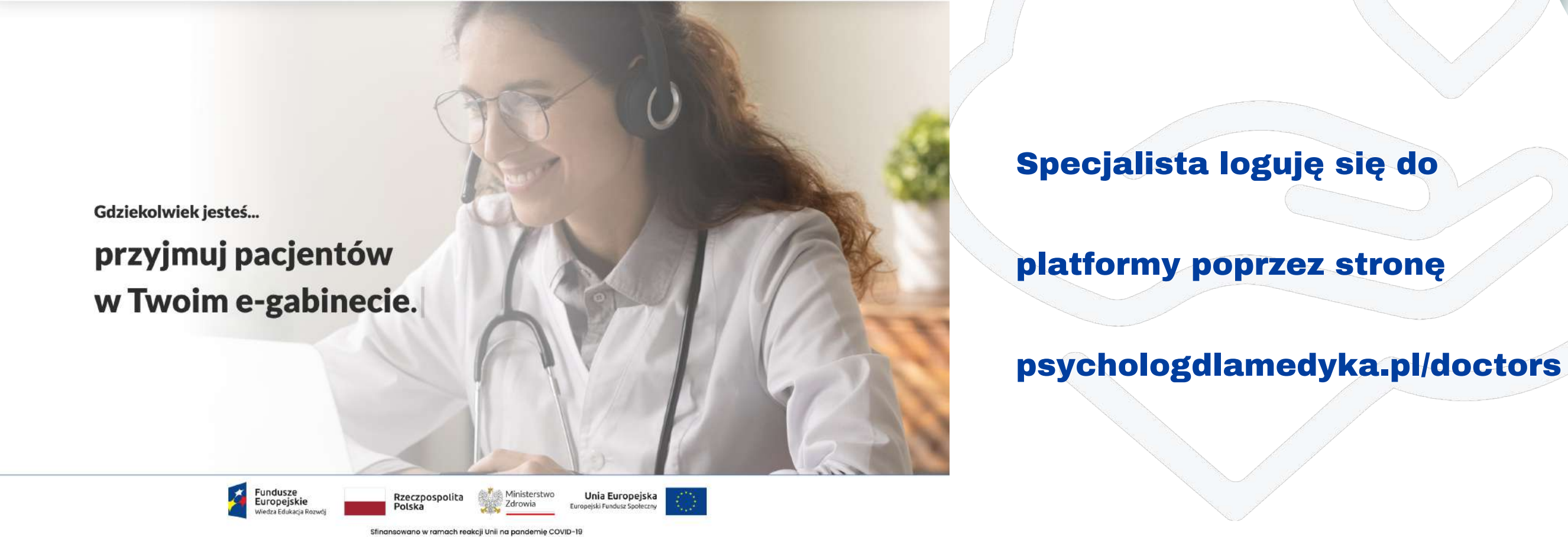

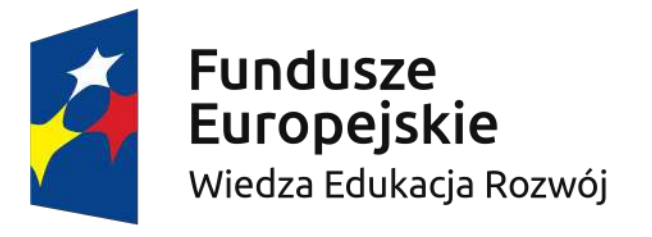

O Projeko

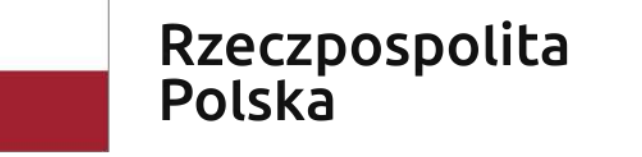

Regulamin serwisu

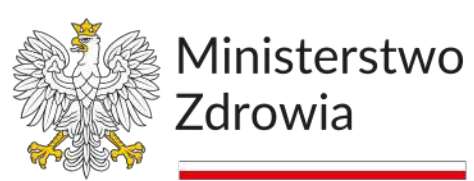

Sfinansowano w ramach reakcji Unii na pandemię COVID-19

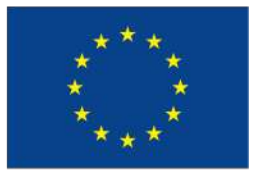

#### **PROCES LOGOWANIA DO PLATFORMY (2/2)**

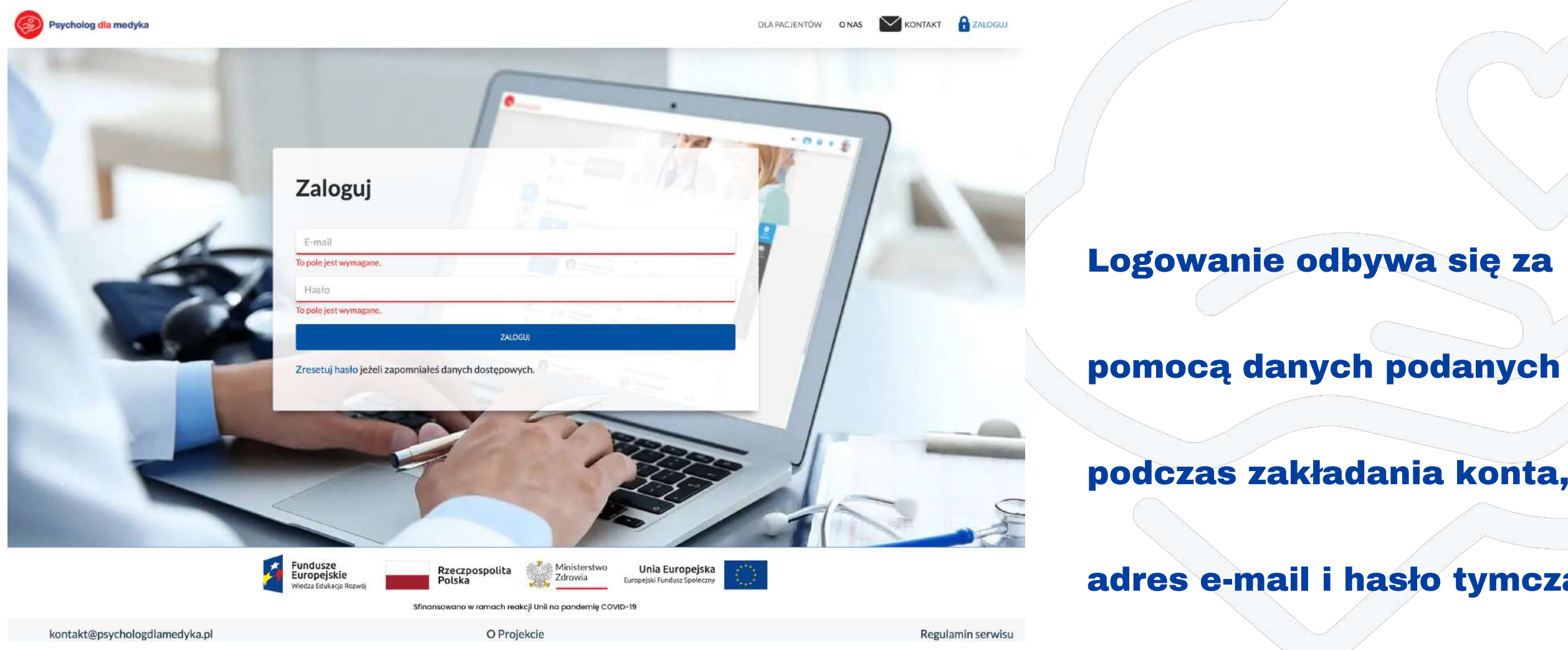

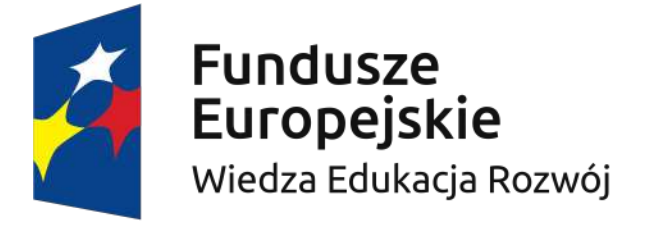

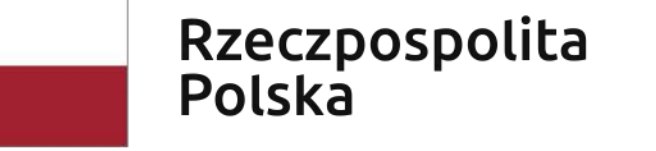

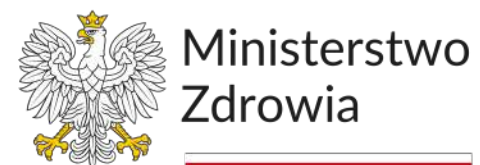

Sfinansowano w ramach reakcji Unii na pandemię COVID-19

podczas zakładania konta, czyli

adres e-mail i hasło tymczasowe

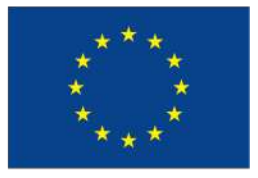

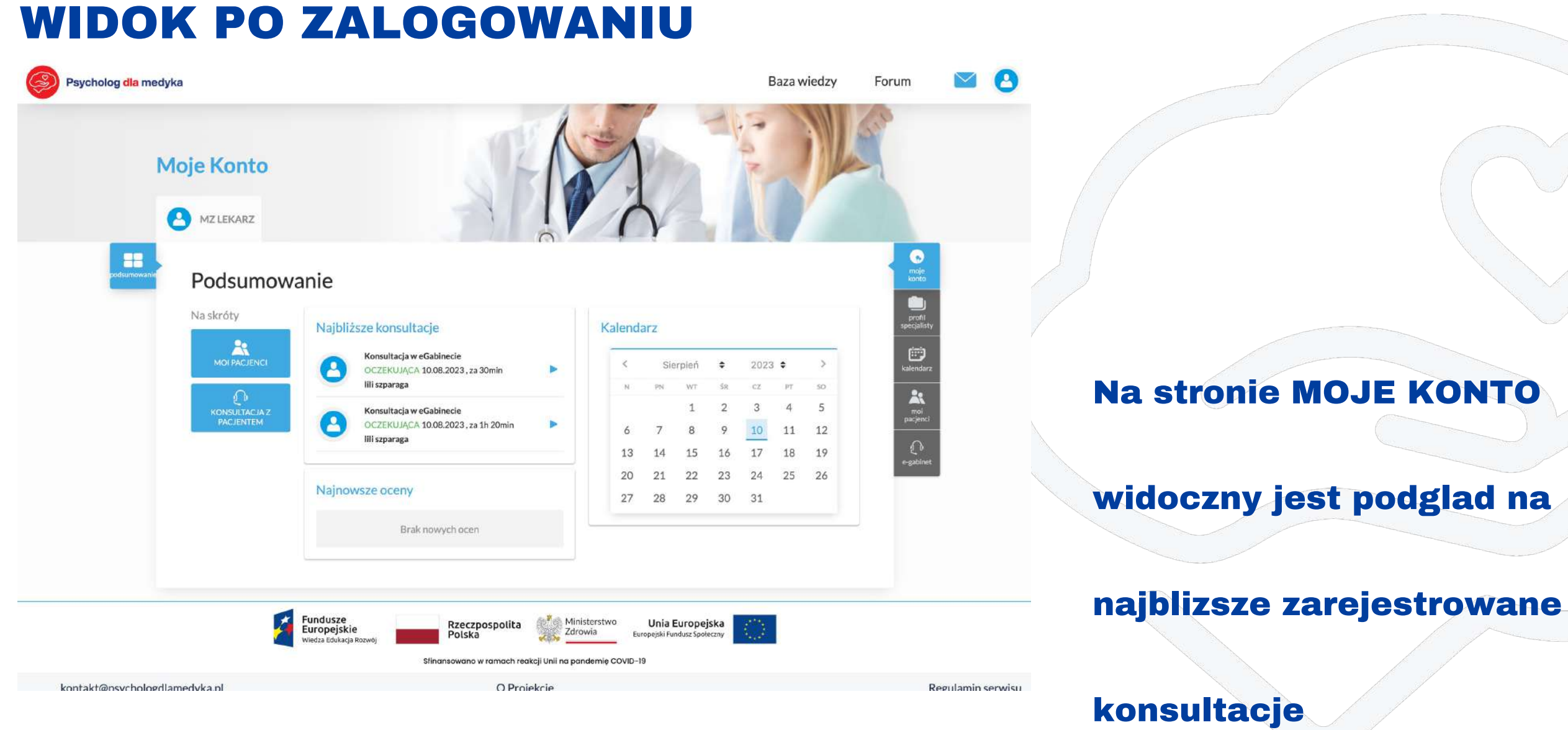

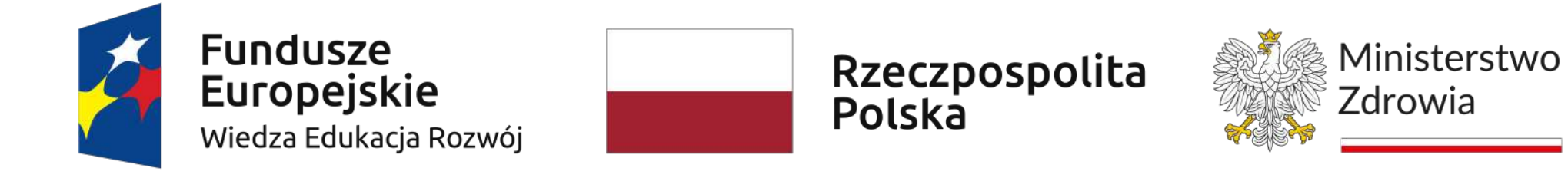

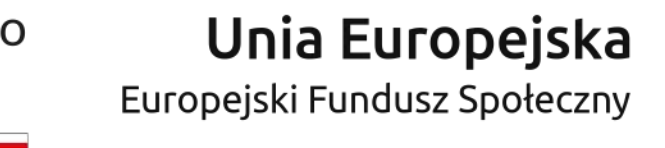

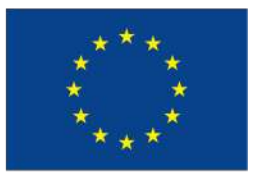

### USTAWIENIA – ZMIANA HASŁA (1/3)

Wiedza Edukacja Rozwój

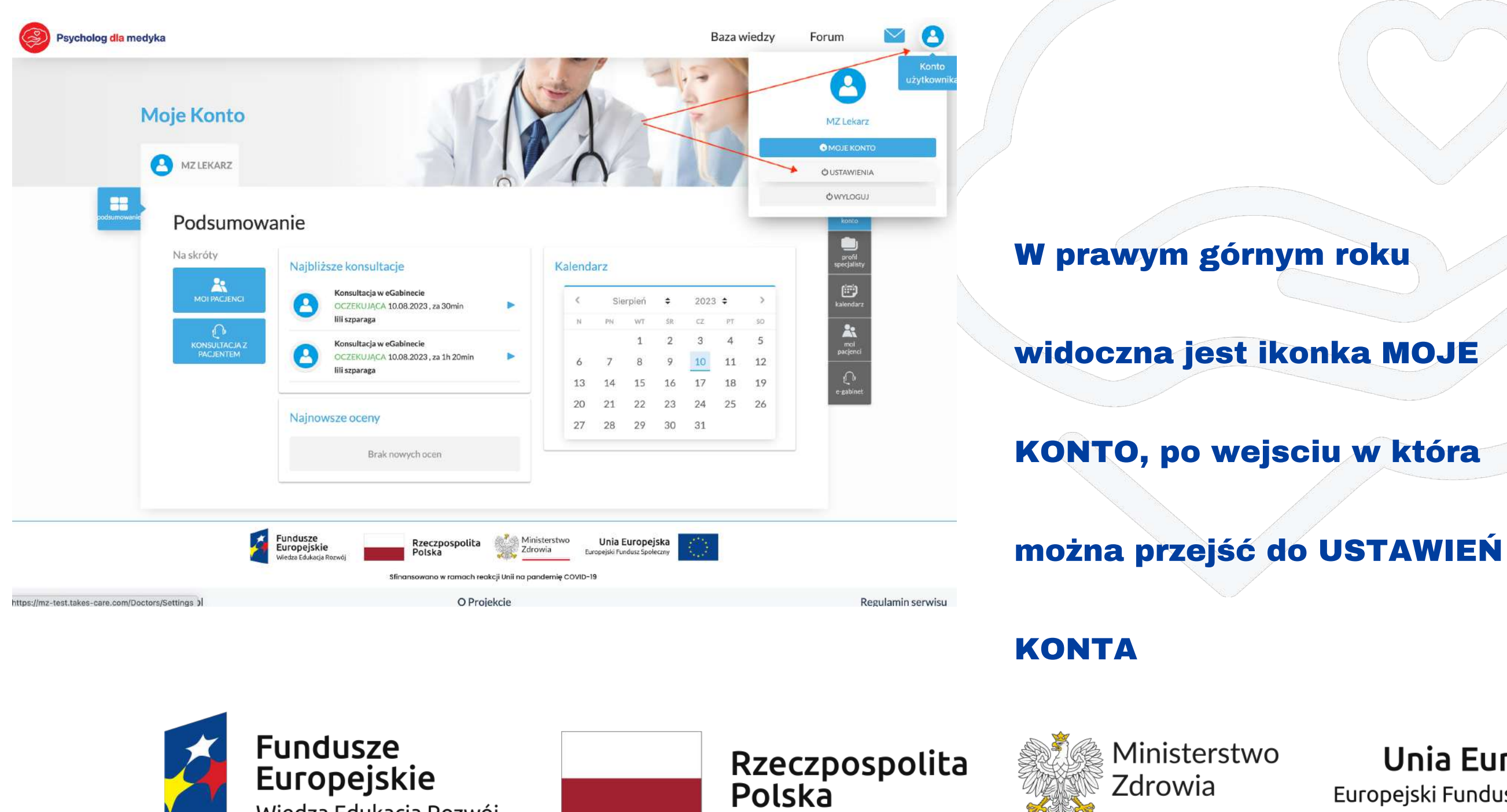

Sfinansowano w ramach reakcji Unii na pandemię COVID-19

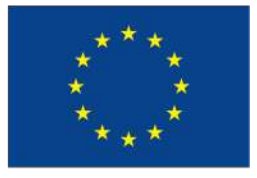

# USTAWIENIA – ZMIANA HASŁA (2/3)

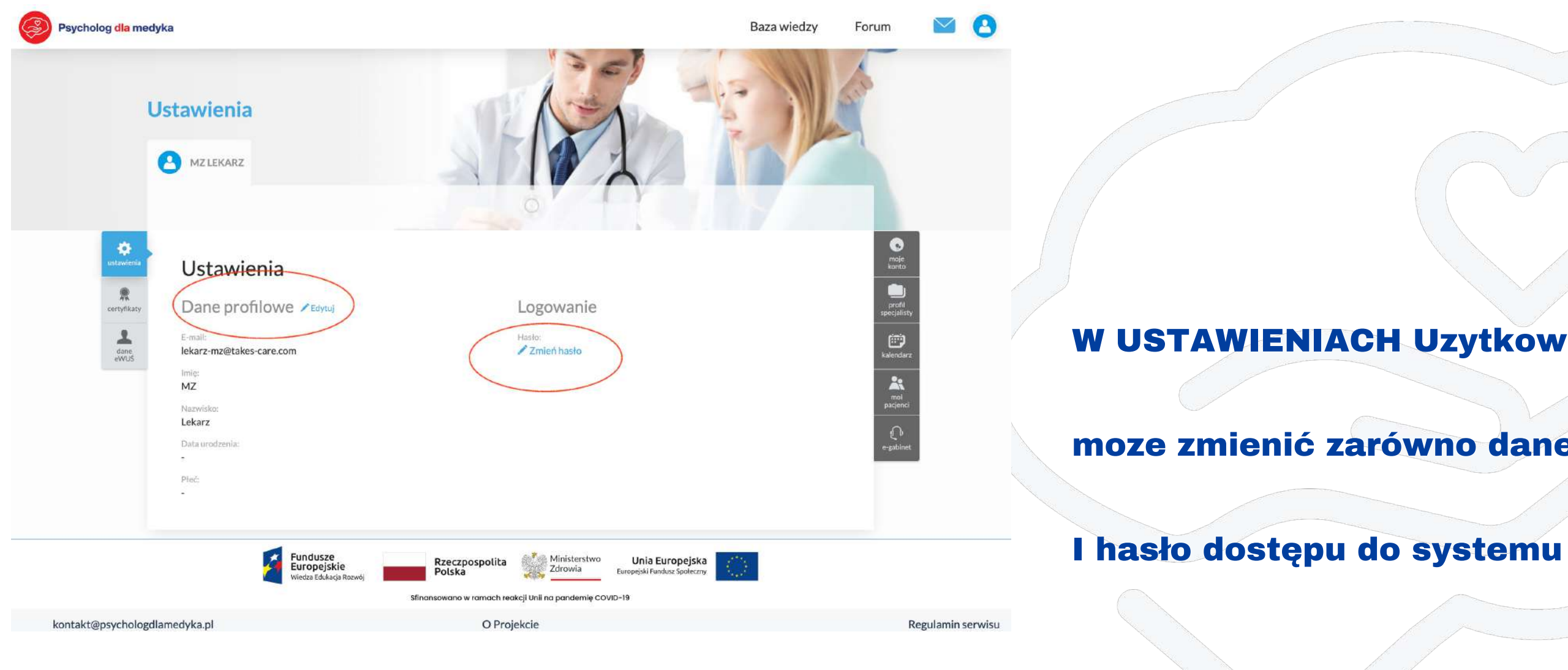

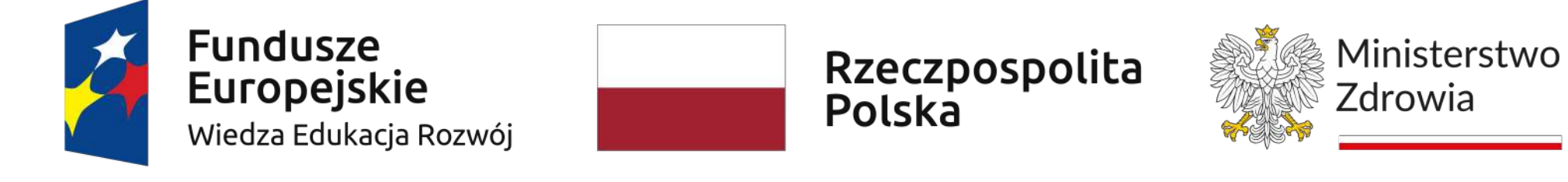

Sfinansowano w ramach reakcji Unii na pandemię COVID-19

#### W USTAWIENIACH Uzytkownik

moze zmienić zarówno dane, jak

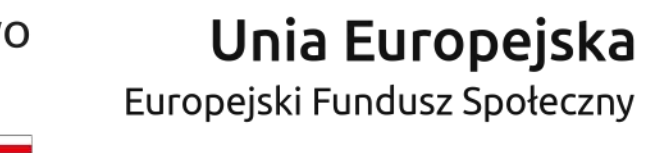

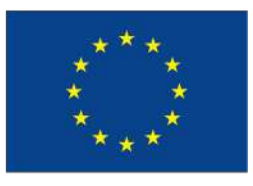

#### USTAWIENIA – ZMIANA HASŁA (3/3)

| Psycholog dla medyka                                                                                                    |                                                                                                | Baza wiedzy Forum                         | ■ 8                                       |                                  |
|----------------------------------------------------------------------------------------------------|------------------------------------------------------------------------------------------------|-------------------------------------------|-------------------------------------------|----------------------------------|
| Ustawienia                                                                                                    | S AS                                                                                           | ATRIA                                     |                                           |                                  |
| Control     Control     Control <th>Zmiana hasła<br/>Dotychczasowe hasło<br/>Nowe hasło<br/>Powtórz nowe hasło</th> <th></th> <th>Noje<br/>Noje<br/>Voti<br/>Jalistv<br/>Ridarz</th> <th>Aby zmienić ha<br/>hasło dotychcz</th> | Zmiana hasła<br>Dotychczasowe hasło<br>Nowe hasło<br>Powtórz nowe hasło                        |                                           | Noje<br>Noje<br>Voti<br>Jalistv<br>Ridarz | Aby zmienić ha<br>hasło dotychcz |
| Nazwisko:<br>Lekarz<br>Data urodzenia:<br>-<br>Płoć:<br>-                                                                                                    |                                                                                                |                                           | binet                                     | następnie dwu                    |
| Kontakt@nsvchologdlamedvka.nl                                                                                                    | ze<br>skie<br>Polska<br>Sfinonsowano w ramach reakcji Unil na pandemię COVID-19<br>O Projekcie | inia Europejska<br>jski Fundusz Społeczny | Regulamin serwisu                         | docelowe do s                    |

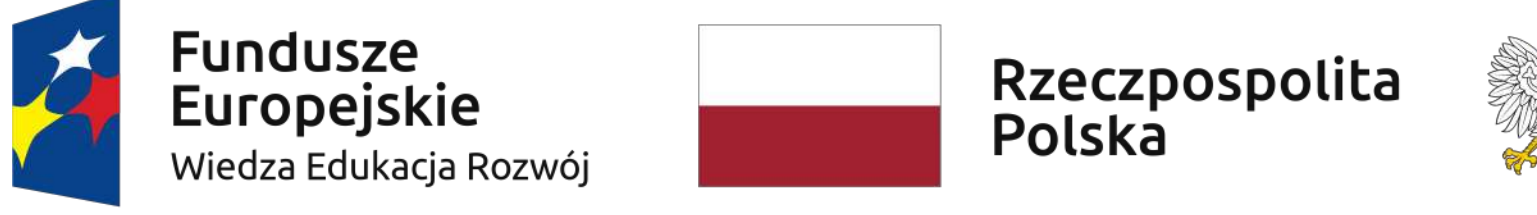

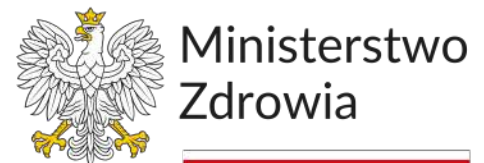

Sfinansowano w ramach reakcji Unii na pandemię COVID-19

#### asło nalezy wpisać

zasowe, a

krotnie hasło

ystemu

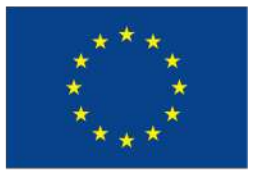

## **PROFIL SPECJALISTY (1/1)**

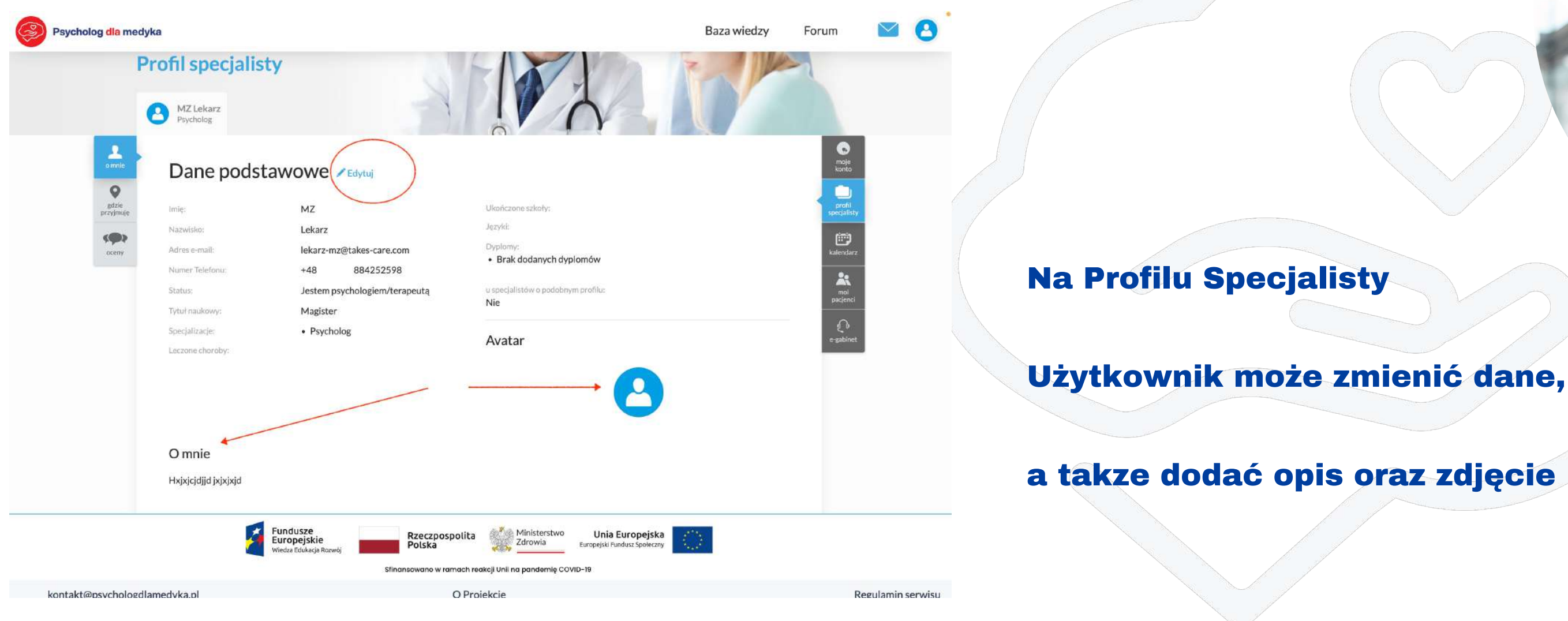

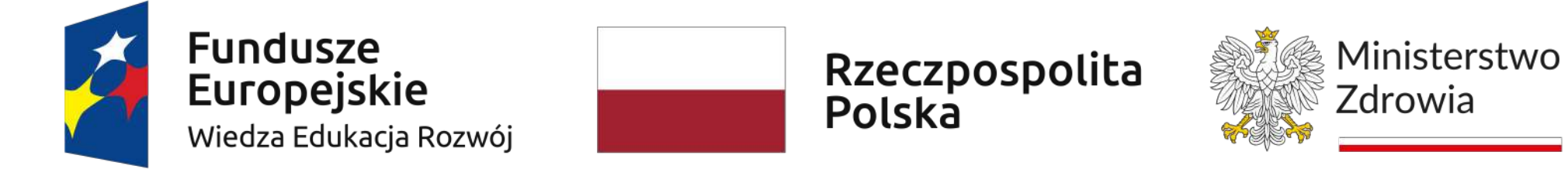

Sfinansowano w ramach reakcji Unii na pandemię COVID-19

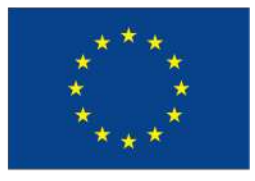

### **KALENDARZ (1/5)**

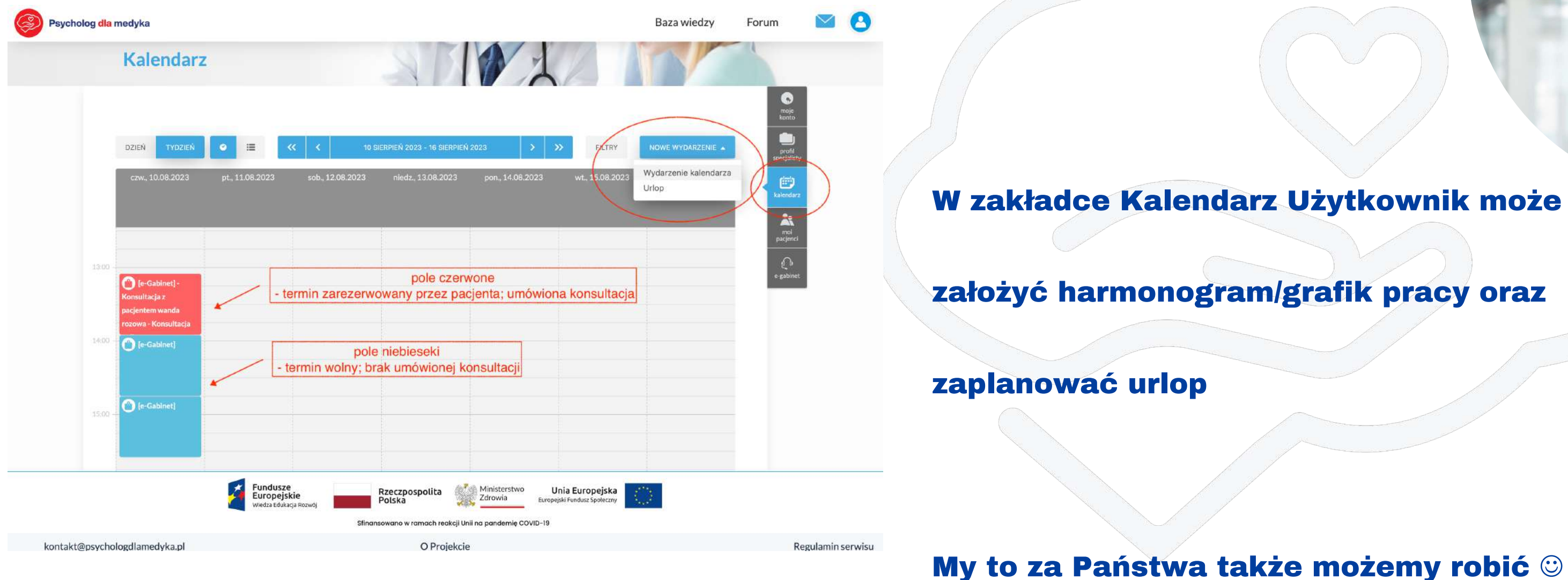

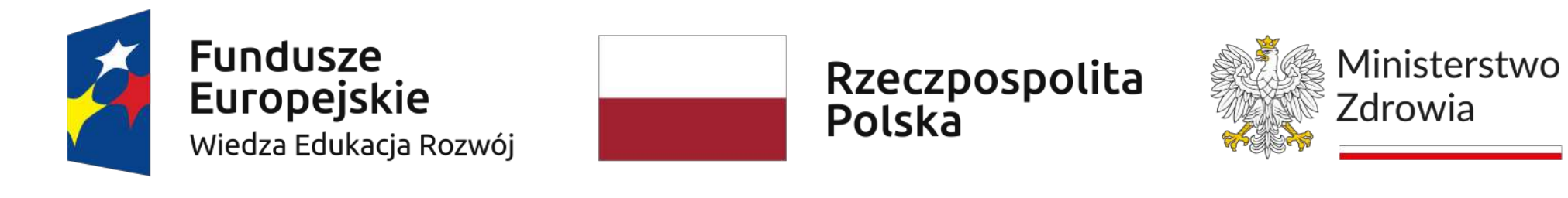

Sfinansowano w ramach reakcji Unii na pandemię COVID-19

#### założyć harmonogram/grafik pracy oraz

#### My to za Państwa także możemy robić 🙂

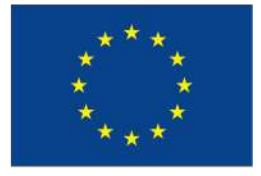

## **KALENDARZ (2/5)**

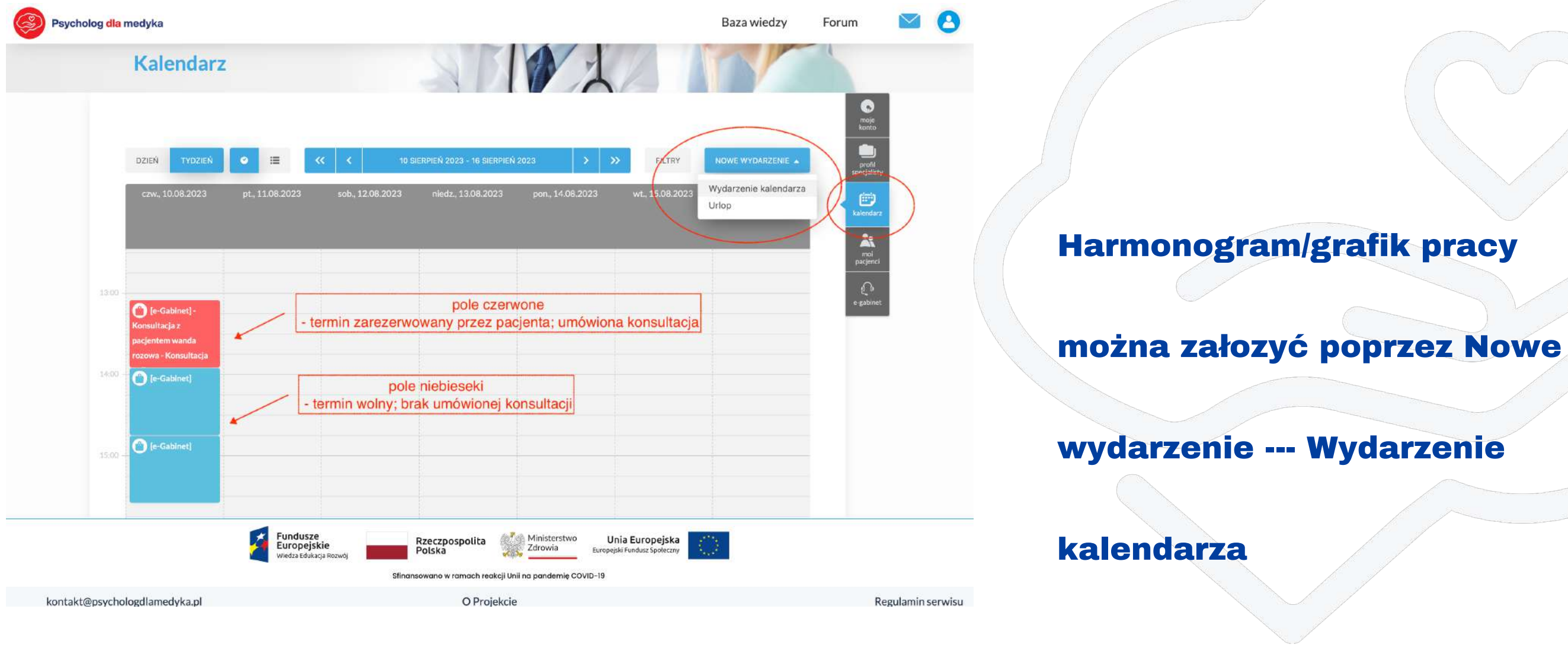

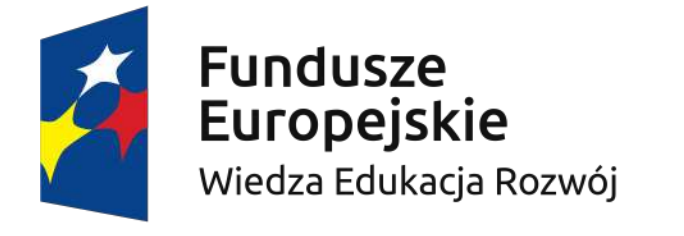

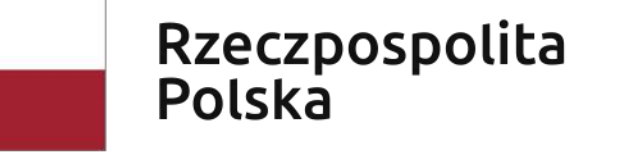

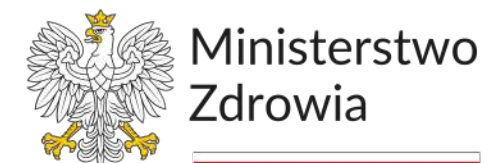

Sfinansowano w ramach reakcji Unii na pandemię COVID-19

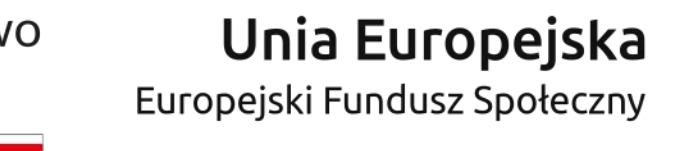

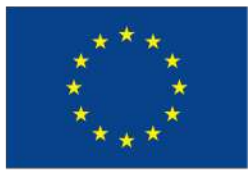

# **KALENDARZ (3/5)**

| Psycholog dla medyka                                     | Utwórz wydarzenie             |                                                                                                    | د                                    | x iedzy Forum 💟 🧧                  | 3              |
|----------------------------------------------------------|-------------------------------|----------------------------------------------------------------------------------------------------|--------------------------------------|------------------------------------|----------------|
| Kalendar                                                 | Rodzaj konsultacji:           | e-Gabinet *                                                                                        | × Dla pacjentów partnera biznesowego | 0                                  |                |
|                                                          | Czas trwania konsultacji:     | 50 min.                                                                                            |                                      | works                              |                |
| DZIEN TYDZIEN                                            | Placówka:                     | Wybierz placówkę, w ramach której odbędzie<br>* w przypadku wizyty w e-Gabinecie, pole może zostać | slę wizyta * 🔹                       | RZENIE  profit specialisty 18.2023 |                |
|                                                          | Dia partnerów:                | ×MZ                                                                                                |                                      | kalendarz<br>Rt                    |                |
|                                                          | Specjalizacja:                | Wszystkie specjalizacje                                                                            | X 7                                  | moi                                | Otwiera się fo |
| 15:00                                                    | Forma komunikacji:            | Dowolna                                                                                            | ~                                    | e-gabinet                          |                |
| Konsultacja z<br>pacjentem wanda<br>rozowa - Konsultacja | Tylko dla moich pacjentów     |                                                                                                    |                                      |                                    | bormonogram    |
| 14:00 - 🕐 (e-Gabinet)                                    | Wydarzenie cykliczne          |                                                                                                    |                                      |                                    | narmonogram    |
| (e-Gabinet)                                              | Czas konsultacji:             | od 2023-08-10 13:00 *                                                                              | do 2023-08-10 14:00 -                | <u>.</u>                           |                |
| 15:00                                                    | 🏾 Przerwa między konsultacjam | ni                                                                                                 |                                      |                                    | uzupełnieniu z |
|                                                          | Notatka:                      |                                                                                                    |                                      |                                    |                |
|                                                          |                               |                                                                                                    |                                      |                                    | Zapisz         |
| kontakt@psychologdlamedyka.pl                            |                               |                                                                                                    | ZAPISZ X ANULUJ                      | Regulamin serw                     | visu –         |

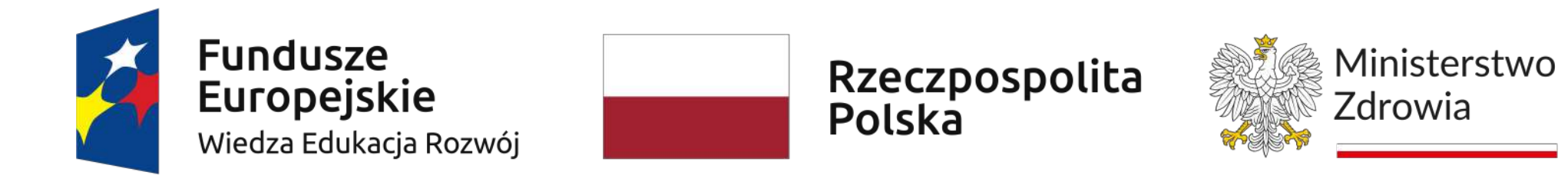

#### rmularz dodawania

u, który po

apisujemy poprzez

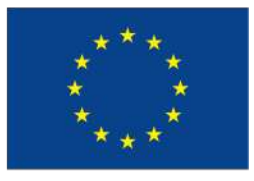

# KALENDARZ (4/5)

| Psycholog dia medyka                                                      |                                                                                                    | Baza wiedzy Forum               | ₩ 8             |                 |
|---------------------------------------------------------------------------|----------------------------------------------------------------------------------------------------|---------------------------------|-----------------|-----------------|
| Kalendar                                                                  | z                                                                                                    |                                 |                 |                 |
| DZIEŇ TYDZIEŇ                                                             |                                                                                                    |                                 |                 | Urlop można za  |
| czw., 10.08.2023                                                          | pt., 11.08.2023 sob., 12.08.2023 niedz., 13.08.2023 pon., 14.08.2023                                                     | wt., 15.08.2023 śr., 16.08.2023 |                 | Nowe wydarze    |
| 12:00                                                                     | Dodaj urlop                                                                                                    | × moi<br>pacjenci               |                 | Judi Zo         |
| (e-Gabinet) -<br>Konsultacja z<br>pacjentem wanda<br>rozowa - Konsultacja | Urlop: od 2023-08-12 00:00 do 2023-08                                                                                    | sz X ANULUJ                     |                 | uzupełnieniu da |
| [e-Gabinet]                                                               |                                                                                                    |                                 |                 | czasowego urle  |
| 15:00 - C [e-Gabinet]                                                     |                                                                                                    |                                 |                 |                 |
|                                                                           | Fundusze<br>Europejskie<br>Wiedza Edukacje Rozwój Richart Rozwoj Sfinansowano w ramach reakcji Unii na pandemię COVID-19 | Europejska<br>ndusz Społeczny   |                 | zapisać poprze  |
| kontakt@psvchologdlamedvka.pl                                             | O Proiekcie                                                                                                    | Re                              | gulamin serwisu |                 |

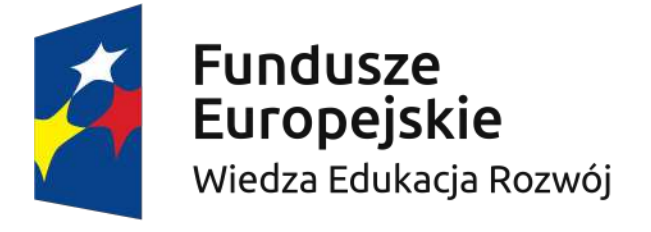

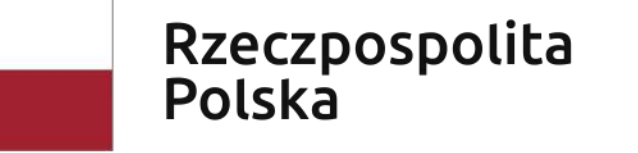

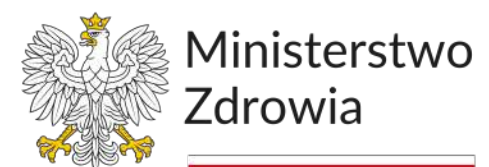

Sfinansowano w ramach reakcji Unii na pandemię COVID-19

#### ałozyć poprzez

nie --- Urlop; po

anych (zakresu

opu) należy

#### z Zapisz

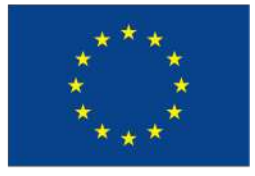

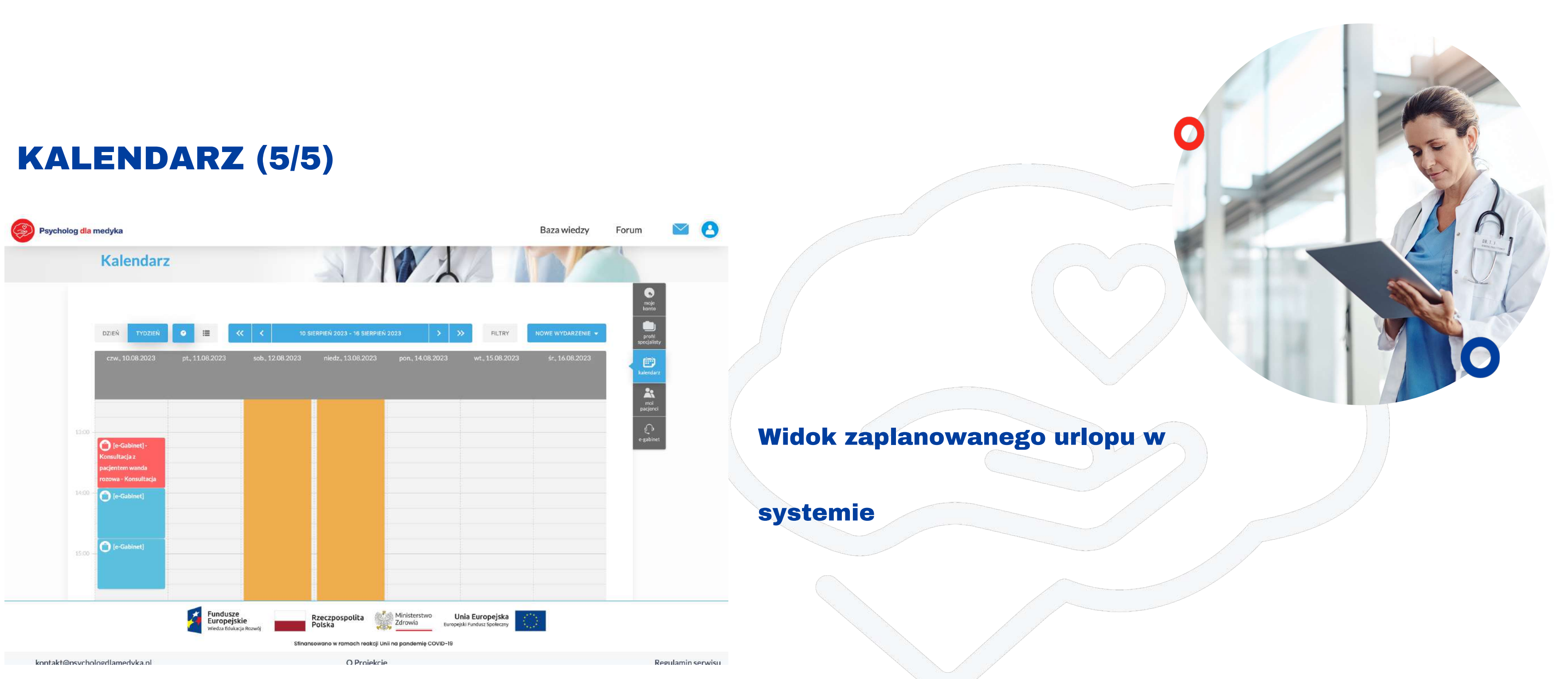

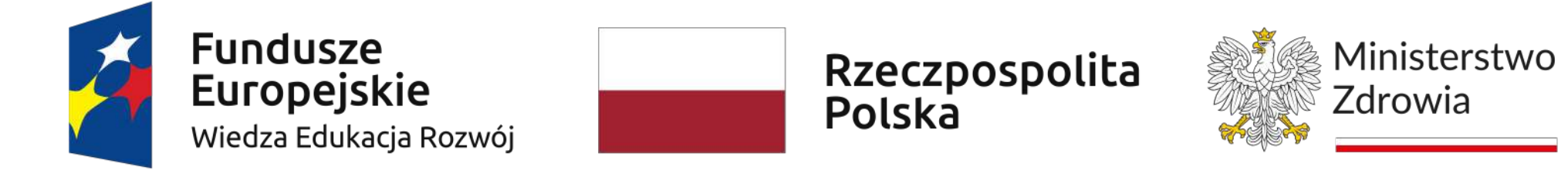

Sfinansowano w ramach reakcji Unii na pandemię COVID-19

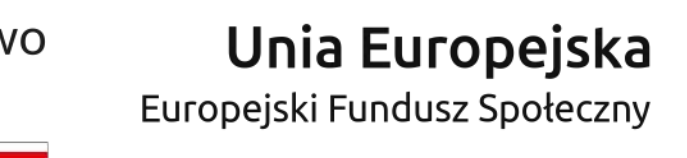

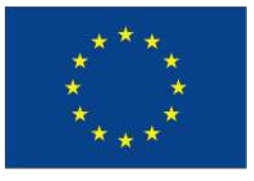

### **E-GABINET (1/19)**

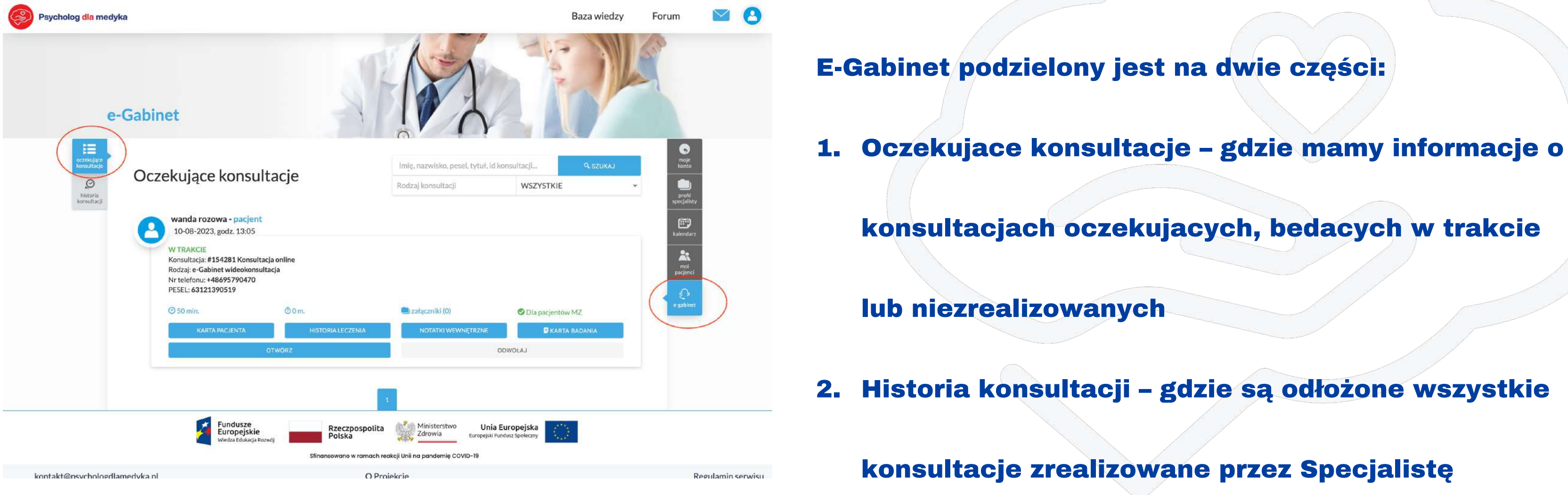

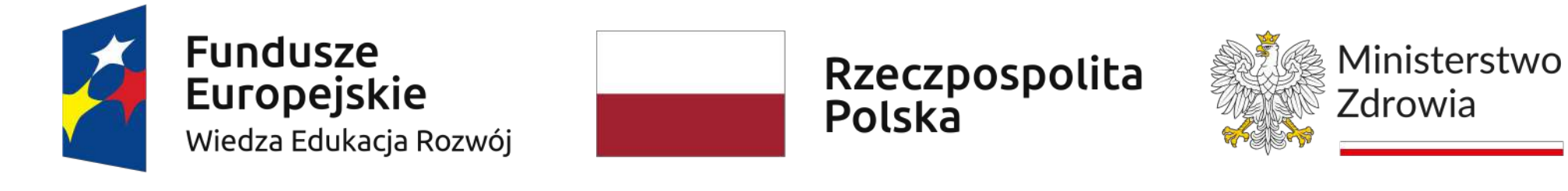

Sfinansowano w ramach reakcji Unii na pandemię COVID-19

0

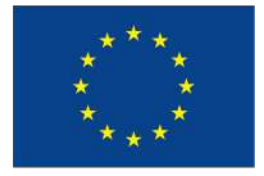

# E-GABINET (2/19)

![](_page_18_Picture_1.jpeg)

![](_page_18_Picture_2.jpeg)

Sfinansowano w ramach reakcji Unii na pandemię COVID-19

![](_page_18_Picture_4.jpeg)

#### E-Gabinet podzielony jest na dwie części:

0

1. Oczekujace konsultacje – gdzie mamy

informacje o konsultacjach oczekujacych,

bedacych w trakcie lub niezrealizowanych

Historia konsultacji – gdzie są odłożone

wszystkie konsultacje zrealizowane przez

![](_page_18_Picture_12.jpeg)

# **E-GABINET (3/19)**

![](_page_19_Picture_1.jpeg)

![](_page_19_Picture_2.jpeg)

rodzaju oraz aktualnym statusie konsultacji

![](_page_19_Picture_8.jpeg)

# **E-GABINET (4/19)**

![](_page_20_Picture_1.jpeg)

![](_page_20_Picture_2.jpeg)

Dodatkowo, jesli pacjent dodał przed konsultacją

jakiś załącznik (np. Dokumentacja z poprzedniej

konsultacji) można go otworzyć z tego poziomiu

![](_page_20_Picture_8.jpeg)

# E-GABINET (5/19)

![](_page_21_Picture_1.jpeg)

![](_page_21_Picture_2.jpeg)

Sfinansowano w ramach reakcji Unii na pandemię COVID-19

W czasie/terminie jak konsultacja powinna się

rozpocząć system pokazuje informację 0 min, wtedy

należy rozpocząć konsultacje poprzez klikniecie

![](_page_21_Picture_8.jpeg)

## **E-GABINET (6/19)**

![](_page_22_Picture_1.jpeg)

![](_page_22_Picture_2.jpeg)

![](_page_22_Picture_3.jpeg)

![](_page_22_Picture_4.jpeg)

Sfinansowano w ramach reakcji Unii na pandemię COVID-19

![](_page_22_Picture_6.jpeg)

Należy zezwolić na właczenie kamery I wideo.

Na ekranie będzie widoczny pacjent, w prawym

górnym rogu bedzie widoczny Specjalista.

Po wejściu w konsultację w lewym dolnym rogu

widoczne są cztwry zakładki: karta pacjenta, karta

badania, czat I załaczniki

![](_page_22_Picture_14.jpeg)

# **E-GABINET (7/19)**

![](_page_23_Picture_1.jpeg)

#### specjalisty

![](_page_23_Picture_3.jpeg)

![](_page_23_Picture_4.jpeg)

![](_page_23_Picture_5.jpeg)

Sfinansowano w ramach reakcji Unii na pandemię COVID-19

![](_page_23_Picture_12.jpeg)

## E-GABINET (8/19)

![](_page_24_Picture_1.jpeg)

![](_page_24_Picture_2.jpeg)

![](_page_24_Picture_3.jpeg)

![](_page_24_Picture_4.jpeg)

Sfinansowano w ramach reakcji Unii na pandemię COVID-19

#### Widok załaczników, gdzie można

#### otworzyć ewentualnie dołaczony

![](_page_24_Picture_9.jpeg)

![](_page_24_Picture_10.jpeg)

# E-GABINET (9/19)

| Karta Bada                                  | nia                                        |                                                       | × |               |
|---------------------------------------------|--------------------------------------------|-------------------------------------------------------|---|---------------|
| Karta badania za<br>Czas ostatniego         | pisywana jest automatycznie j<br>zapisu: - | oo wprowadzeniu zmian                                 |   |               |
| * - pole wymagar<br>Status *<br>PACJENT SIĘ | POJAWIŁ/ODEBRAŁ – KONS                     | ULTACJA SIĘ ODBYŁA                                    | • |               |
| <b>Tytuł dokumen</b><br>Podsumowań          | tu<br>ie konsultacji                       | POBIERZ PDF<br>Numer dokumentu<br>001/0346887/08/2023 |   | Widok karty b |
| Dane pacienta                               | Miejscowość *                              | Data<br>2023-08-10                                    |   | WIGON RAILY D |
| Imię*<br>Nikodem                            | •                                          | Nazwisko *<br>Testowy                                 |   |               |
| PESEL<br>6408113111                         | 2                                          | Data urodzenia<br>1964-08-11                          |   | karty badania |
| Dane adressiw<br>(V                         | A*                                         | PDE ZAPISZ                                            |   |               |
| 5 s                                         |                                            |                                                       |   | podczas przel |

![](_page_25_Picture_2.jpeg)

![](_page_25_Picture_3.jpeg)

![](_page_25_Picture_4.jpeg)

Sfinansowano w ramach reakcji Unii na pandemię COVID-19

#### badania; uzupełnienie

jest kluczowe

biegu konsultacji

![](_page_25_Picture_10.jpeg)

# **E-GABINET (10/19)**

| Karta Badania                                                                                                    |                                                               | ×               |
|----------------------------------------------------------------------------------------------------|---------------------------------------------------------------|-----------------|
| Karta badania zapisywana jest automatyw<br>Czas ostatniego zapisu: -<br>* - pole wymagane<br>Status *<br>PAC JENT SJE PO JAW/J:/ODERPAK - |                                                               |                 |
| Tytuł dokumentu<br>Podsumowanie konsultacji                                                                                               | POBJERZ PDF<br>Numer dokumentu<br>001/0346887/08/2023<br>Data | Na poczatku n   |
| Miejscowość *<br>Dane pacjenta:<br>Imię *                                                                                                 | 2023-08-10                                                    |                 |
| Nikođem<br>PESEL<br>64081131112                                                                                                    | Data urodzenia<br>1964-08-11                                  | status – "Pacje |
| Dane adresowe<br>istowy<br>końca zostało:<br>45 m 15 s                                                                                    | PDF ZAPISZ                                                    | pojawił/odebra  |

odbyła"

![](_page_26_Picture_3.jpeg)

![](_page_26_Picture_4.jpeg)

![](_page_26_Picture_5.jpeg)

Sfinansowano w ramach reakcji Unii na pandemię COVID-19

#### ależy oznaczyć

ent się

ał – konsultacja się

![](_page_26_Picture_11.jpeg)

### **E-GABINET (11/19)**

|                 | Karta Badania                                                         |                              | ×      |                 |
|-----------------|-----------------------------------------------------------------------|------------------------------|--------|-----------------|
|                 | Karta badania zapisywana jest automatycz<br>Czas ostatniego zapisu: - | nie po wprowadzeniu zmian    |        |                 |
|                 | Dane pacjenta:                                                        | Nazwisko *                   |        | Niektore pola   |
| (               | Nikodem<br>PESEL<br>64081131112                                       | Data urodzenia<br>1964-08-11 |        | uzupełniaja się |
|                 | Dane adresowe:<br>Ulica<br>Testowa 19<br>Kod pocztowy Miejsci         | owość                        |        |                 |
|                 | 83-333 Testóv<br>Kraj<br>Polska                                       | V 100.00                     |        | danymi, jakie j |
| Nikodem Testowy | Numer telefonu                                                        | PDP                          | ZAPISZ | podczas rejstr  |

![](_page_27_Picture_2.jpeg)

![](_page_27_Picture_3.jpeg)

Sfinansowano w ramach reakcji Unii na pandemię COVID-19

![](_page_27_Picture_5.jpeg)

ę automatycznie

pacjent wprowadził

acji na konsultację

![](_page_27_Picture_10.jpeg)

### **E-GABINET (12/19)**

|                                                                                                    | Karta Badania                                                                                                    | ×     |                  |                     |
|----------------------------------------------------------------------------------------------------|----------------------------------------------------------------------------------------------------|-------|------------------|---------------------|
|                                                                                                    | Karta badania zapisywana jest automatycznie po wprowadzeniu zmian                                                                       |       |                  |                     |
|                                                                                                    | Czas ostatniego zapisu: -                                                                                                    |       |                  |                     |
|                                                                                                    | * - pole wymagane                                                                                                    |       |                  |                     |
|                                                                                                    | Jeżsamość pacienta została zweryfikowana i potwierdzona (po okazaniu dowodu tożsamości)                                                 |       |                  |                     |
|                                                                                                    |                                                                                                    | <     |                  |                     |
|                                                                                                    | Zweryfikowanie i potwierdzenie, że pacjent wykonuje zawód medyczny/jest studentem kierunków<br>medycznych (po okazaniu dyplomu/indeksu) |       |                  |                     |
| E Contraction de la contraction de la contraction de la contraction de la contraction de la contraction de la c |                                                                                                    |       |                  |                     |
|                                                                                                    | Zweryfikowanie i potwierdzenie, że pacjent jest uprawiony do korzystania ze świadczeń w ramach<br>Projektu                              | 211   |                  |                     |
|                                                                                                    | Miejsce pracy*                                                                                                    | - i - |                  | <b>!! KONIECZNE</b> |
|                                                                                                    | System publiczny                                                                                                    | *     |                  |                     |
|                                                                                                    | Wiodący problem *                                                                                                    |       |                  |                     |
|                                                                                                    | Zawodowy                                                                                                    |       |                  |                     |
|                                                                                                    | Zawód (wraz ze specjalizacją)*                                                                                                    |       |                  | TOZSAMOŚCI          |
|                                                                                                    | Wiodace miejsce pracy *                                                                                                    |       |                  |                     |
|                                                                                                    | brak                                                                                                    | ×     |                  |                     |
|                                                                                                    | PDF ZAPIS                                                                                                    | z     |                  |                     |
| kodem Testowy<br>wania: Do końca zostało:                                                                       |                                                                                                    |       | KARTA KARTA 0    | WS7YSTKICH          |
| 0 m 31 m 40 s                                                                                                   | ÷ —                                                                                                    |       | PACJENTA BADANIA |                     |
|                                                                                                    |                                                                                                    |       |                  |                     |

![](_page_28_Picture_2.jpeg)

![](_page_28_Picture_3.jpeg)

![](_page_28_Picture_4.jpeg)

#### **JEST ZWERYFIKOWANIE**

#### **PACJENTA I OZNACZENIE**

#### WSKAZANYCH CHECK BOXÓW !!

![](_page_28_Picture_10.jpeg)

### **E-GABINET (13/19)**

| Karta Badania                                                 |            | × |              |
|---------------------------------------------------------------|------------|---|--------------|
| Karta badania zapisywana jest automatycznie po wprowadzeniu z | zmian      |   |              |
| Czas ostatniego zapisu: -                                     |            |   |              |
| * - pole wymagane                                             |            |   |              |
| Płeć≛<br>Kobieta                                              | Ŧ          |   |              |
| Staž pracy / Jestem Studentem *<br>20 lat                     |            |   | Następnie na |
| Czy jest obecnie pod opieką psychologa?*<br>NIE               |            |   |              |
| Czy jest obecnie pod opieką psychiatry?*<br>NIE               | ÷.         |   |              |
| Czy korzystał kiedyś z pomocy psychologicznej? *<br>NIE       |            | r | wszystkie po |
| Czy korzystał kiedyś z pomocy psychiatrycznej? *<br>NIE       | Ţ          |   |              |
| Uzależnienia                                                  |            |   | wybierając k |
|                                                               | PDF ZAPISZ |   |              |
|                                                               | Č.         |   |              |
|                                                               |            |   |              |

#### rozwijanej

![](_page_29_Picture_3.jpeg)

![](_page_29_Picture_4.jpeg)

![](_page_29_Picture_5.jpeg)

#### ależy oznaczyć

ola na karcie badania

konkretna daną z listy

![](_page_29_Picture_11.jpeg)

### **E-GABINET (14/19)**

| Karta Badania                                                                                                    | ×                                                                                                    |
|----------------------------------------------------------------------------------------------------|----------------------------------------------------------------------------------------------------|
| Karta badania zapisywana jest automatycznie po wprowadzeniu zmian                                                                                           |                                                                                                    |
| Czas ostatniego zapisu: -                                                                                                    |                                                                                                    |
| * - pole wymagane                                                                                                    |                                                                                                    |
| Opis zgłoszonego problemu i udzielonej porady:                                                                                                    |                                                                                                    |
| Opis/Diagnoza*                                                                                                    |                                                                                                    |
|                                                                                                    |                                                                                                    |
|                                                                                                    | Na karcie bada                                                                                                    |
| Wymaga dodatkowej konsultacji                                                                                                    |                                                                                                    |
| Załączone dokumenty                                                                                                    |                                                                                                    |
|                                                                                                    | Opis/Diagnoza.                                                                                                    |
| Przekazane zalecenia:<br>Tożsamość pacjenta/opiekuna pacjenta została zweryfikowana i potwierdzona. W                                                       | W razie braku                                                                                                    |
| poprawy stanu zdrowia konieczna jest wizyta stacjonarna. W razie pogorszenia s                                                                              | stanu                                                                                                    |
| ogolnego zgłosić się na SOK. Poinformowałamytem o ograniczeniach związanych<br>telepocada o braku możliwości wokonania badania Brykalnego i woorfikacji zak | S rise and state and state |
|                                                                                                    |                                                                                                    |
| PDF                                                                                                    | zapisz wpisac przepie                                                                                                    |
|                                                                                                    |                                                                                                    |
|                                                                                                    |                                                                                                    |

![](_page_30_Picture_2.jpeg)

![](_page_30_Picture_3.jpeg)

![](_page_30_Picture_4.jpeg)

Sfinansowano w ramach reakcji Unii na pandemię COVID-19

#### ania jest także pole

gdzie należy

eg konsultacji

![](_page_30_Picture_10.jpeg)

#### **E-GABINET (15/19)**

|                                                                    | Karta Badania                                                                                                    | ×                                                        |     |            |
|--------------------------------------------------------------------|----------------------------------------------------------------------------------------------------|----------------------------------------------------------|-----|------------|
|                                                                    | Karta badania zapisywana jest automatycznie po wprowadzeniu zmian                                                                                                    |                                                          |     |            |
|                                                                    | Czas ostatniego zapisu: -                                                                                                    |                                                          |     |            |
|                                                                    | * - pole wymagane                                                                                                    |                                                          | Na  | dole autom |
|                                                                    | Przekazane zalecenia:<br>Tożsamość pacjenta/opiekuna pacjenta została zweryfikowana i potwie<br>poprawy stanu zdrowia konieczna jest wizyta stacjonarna. W razie pogr<br>odólnego zgłosić sie na SOR. Poinformowałam/tem o ograniczeniach z | zerdzona. W razie braku<br>orszenia stanu<br>wiązanych z |     |            |
|                                                                    | _teleporada_o.braku możliwości wokonania badania fizokalneno Lwenu<br>Notatka wewnętrzna                                                                                                    | filescii zolsezanuch 🥂                                   | sie | dane Specj |
|                                                                    | DODAJ NOTATKĘ                                                                                                    | NOTATKI WEWNĘTRZNE                                       |     |            |
|                                                                    | Dane pracownika medycznego:<br>Nazwisko i imię<br>Lekarz MZ NPWZ                                                                                                    |                                                          | prz | eprowadził |
| Nikodem Testowy<br>Czastrwania: Dokońca zostało:<br>50 m 31 m 10 s |                                                                                                    | PDF <sup>®</sup> ZAPISZ                                  |     |            |

![](_page_31_Picture_2.jpeg)

![](_page_31_Picture_3.jpeg)

![](_page_31_Picture_4.jpeg)

#### natycznie przypisuja

jalisty, który

konsultację

![](_page_31_Picture_10.jpeg)

# **E-GABINET (16/19)**

|                                                    | Karta Badania                                                                                                    | ×  |
|----------------------------------------------------|----------------------------------------------------------------------------------------------------|----|
|                                                    | Karta badania zapisywana jest automatycznie po wprowadzeniu zmian<br>Czas ostatniego zapisu: -                                                                                                    |    |
|                                                    | *- pole wymagane                                                                                                    |    |
|                                                    | Opiszgłoszonego problemu i udzielonej porady:                                                                                                    |    |
|                                                    | Opis/Diagnoza*                                                                                                    |    |
|                                                    |                                                                                                    | 1  |
|                                                    | Wymaga dodatkowej konsultacji                                                                                                    |    |
|                                                    | Załączone dokumenty                                                                                                    |    |
|                                                    |                                                                                                    | h. |
|                                                    | Przekazane zalecenia:<br>Tożsamość pacjenta/opiekuna pacjenta została zweryfikowana i potwierdzona. W razie braku<br>poprawy stanu zdrowia konieczna jest wizyta stacjonarna. W razie pogorszenia stanu<br>ogólnego zgłosić się na SOR. Poinformowałam/tem o ograniczeniach związanych z<br>teleporada – o braku możliwości wykonacja badanja fizykalnego i weo/fikacji zełaszanych | li |
| Nikodam Testowa                                    | PDF ZAPISZ                                                                                                    |    |
| Cast trivania: Do końca zostało:<br>50 m 31 m 16 s |                                                                                                    |    |

Karta badania zapisuje sie w czasie rzeczywistym, niemniej jednak na dole karty jest przycisk Zapisz; karta jest dostępna na koncie pacjenta również (mozna ja

pobrać w formie pdf)

![](_page_32_Picture_4.jpeg)

![](_page_32_Picture_5.jpeg)

![](_page_32_Picture_6.jpeg)

Sfinansowano w ramach reakcji Unii na pandemię COVID-19

![](_page_32_Picture_12.jpeg)

# **E-GABINET (17/19)**

![](_page_33_Picture_1.jpeg)

![](_page_33_Picture_2.jpeg)

![](_page_33_Picture_3.jpeg)

![](_page_33_Picture_4.jpeg)

Sfinansowano w ramach reakcji Unii na pandemię COVID-19

nastepnie poprzez OK zamknie sie

![](_page_33_Picture_11.jpeg)

## **E-GABINET (18/19)**

| Psycholog dla medyka      |                                                                                                    |                                                                | _                                                                                     | Baza wiedzy                    | Forum 🔛 🙆          |                 |
|---------------------------|----------------------------------------------------------------------------------------------------|----------------------------------------------------------------|---------------------------------------------------------------------------------------|--------------------------------|--------------------|-----------------|
|                           | Nikodem Testowy - pac<br>10-08-2023, godz. 13:30<br>ZREALIZOWANA - PACJENT<br>Konsultacja: #32559 Konsulta<br>Rodzaj: e-Gabinet wideokonsi<br>Nr telefonu: +48731280186<br>PESEL: 64081131112  | jent<br>SIĘ POJAWIŁ/ODEBRAŁ<br>ucja online<br>ultacja          |                                                                                       |                                |                    | Po zakończone   |
|                           | ⊘ 50 min.                                                                                                    | 00 m.                                                          | 💷 załączniki (0)                                                                      | 🖉 Dla pacjentów MZ             |                    |                 |
|                           | KARTA PACJENTA                                                                                                    | HISTORIA LECZENIA                                              | NOTATKI WEWNĘTRZNE                                                                    | 🖶 KARTA BADANIA                |                    | wracamy do st   |
|                           |                                                                                                    | OTWÓRZ                                                         |                                                                                       | ODWOŁAJ                        |                    |                 |
|                           | Leonarda Testowa - pac<br>10-08-2023, godz. 14:20<br>ZREALIZOWANA - PACJENT<br>Konsultacja: #32558 Konsulta<br>Rodzaj: e-Gabinet wideokonsu<br>Nr telefonu: +48731280186<br>PESEL: 68052446948 | sj <b>ent</b><br>SIĘ POJAWIŁ/ODEBRAŁ<br>ucja online<br>ultacja |                                                                                       |                                |                    | Oczekujace ko   |
|                           | @ 50 min.                                                                                                    | Ö 18 m.                                                        | 🛑 załączniki (0)                                                                      | 🖉 Dla pacjentów MZ             |                    | odswieżyć stro  |
|                           | KARTA PACJENTA                                                                                                    | HISTORIA LECZENIA<br>OTWÓRZ                                    | NOTATKI WEWNĘTRZNE                                                                    | D KARTA BADANIA                |                    | ouswiczyc stru  |
|                           | Fundusze<br>Europejskie<br>Wiedza Edukacja R                                                                                                    | Rzeczpospolit<br>Polska<br>Sfinansowano w ramach               | a <u>Ministerstwo</u> Unia<br>Zdrowia Europejski<br>reakcji Unii na pandemię COVID-19 | Europejska<br>undusz Społeczny |                    | przejść do nast |
| kontakt@nsvchologdlamedvl | ra nl                                                                                                    | 0 P                                                            | rojekcje                                                                              |                                | Regularnin serwisu |                 |

![](_page_34_Picture_2.jpeg)

Sfinansowano w ramach reakcji Unii na pandemię COVID-19

ej konsultacji

trony E-gabinet

onsultacji (warto

onę), gdzie możemy

tępnej konsultacji

![](_page_34_Picture_11.jpeg)

## **E-GABINET (19/19)**

| Psycholog dla medyka       | -                                                                                                    |                   |                    | Baza wiedzy      | Forum 🔛 🙆         |                  |
|----------------------------|----------------------------------------------------------------------------------------------------|-------------------|--------------------|------------------|-------------------|------------------|
|                            | Nikodem Testowy - pacjent         10-08-2023, godz. 13:30         ZREALIZOWANA - PACJENT SIĘ POJAWIŁ/ODEBRAŁ         Konsultacja: #32559 Konsultacja online         Rodzaj: e-Gabinet wideokonsultacja         Nr telefonu: +48731280186         PESEL: 64081131112 |                   |                    |                  |                   | Konsultacja      |
|                            | ⊘ 50 min.                                                                                                    | Ö0m.              | 🔲 załączniki (0)   | Ola pacjentów MZ |                   |                  |
|                            | KARTA PACJENTA                                                                                                    | HISTORIA LECZENIA | NOTATKI WEWNĘTRZNE | KARTA BADANIA    |                   | zakończona/prz   |
|                            | OTWÓRZ ODWOŁAJ                                                                                                    |                   |                    |                  |                   | status Zrealizo  |
|                            | Leonarda Testowa - pacjent<br>10-08-2023, godz. 14:20<br>ZREALIZOWANA - PACJENT SIĘ POJAWIŁ/ODEBRAŁ<br>Konsultacja: #32558 Konsultacja online<br>Rodzaj: e-Gabinet wideokonsultacja<br>Nr telefonu: +48731280186<br>PESEL: 68052446948                              |                   |                    |                  |                   |                  |
|                            | 30 min.                                                                                                    | Õ 18 m.           | 📥 załączniki (0)   | Ola pacjentów MZ |                   |                  |
|                            | KARTA PACJENTA HISTORIA LECZENIA<br>OTWÓRZ                                                                                                    |                   | NOTATKI WEWNĘTRZNE |                  |                   | pojawił, a po ni |
|                            | Fundusze<br>Europejskie<br>Wiedza Edukacja Rocwój Rzeczpospolita wiedza Edukacja Rocwój Sfinansowano w ramach reakcji Unii na pandemię COVID-19                                                                                                    |                   |                    |                  |                   | przechodzi od I  |
| kontakt@nsvchologdlamedvka | nl                                                                                                    | O Projekcje       |                    |                  | Regulamin serwisu |                  |

![](_page_35_Picture_2.jpeg)

Sfinansowano w ramach reakcji Unii na pandemię COVID-19

#### zeprowadzona na

wana – pacjent się

iedługim czasie

Historii konsultacji

![](_page_35_Picture_10.jpeg)

# FILMIKI INSTRUKTAŻOWE

# https://www.youtube.com/playlist?list=PLstb W8DjUwvSlKnDGd\_30QT4a8vlHEz60

![](_page_36_Picture_2.jpeg)

![](_page_36_Picture_3.jpeg)

![](_page_36_Picture_4.jpeg)

Sfinansowano w ramach reakcji Unii na pandemię COVID-19

![](_page_36_Picture_6.jpeg)

![](_page_36_Picture_7.jpeg)

\*\*\*\* \* \* \*\*\*

# Dziekuję za uwagę

# kontakt@psychologdlamedyka.pl pomoc@psychologdlamedyka.pl

![](_page_37_Picture_2.jpeg)

![](_page_37_Picture_3.jpeg)

![](_page_37_Picture_4.jpeg)

Sfinansowano w ramach reakcji Unii na pandemię COVID-19

![](_page_37_Picture_6.jpeg)

![](_page_37_Picture_7.jpeg)

![](_page_37_Picture_8.jpeg)